## **State Employee/Pensioner Registration**

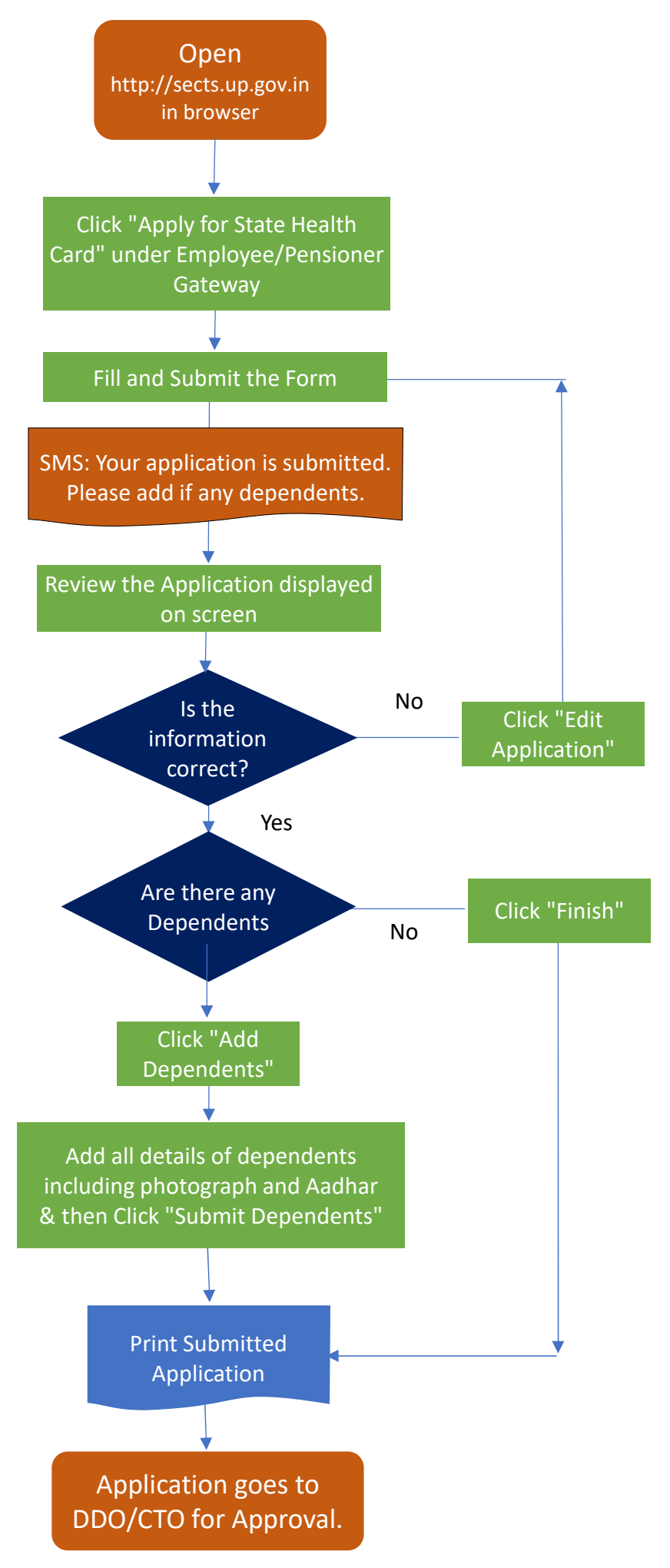

## **State Health Card Application & Printing**

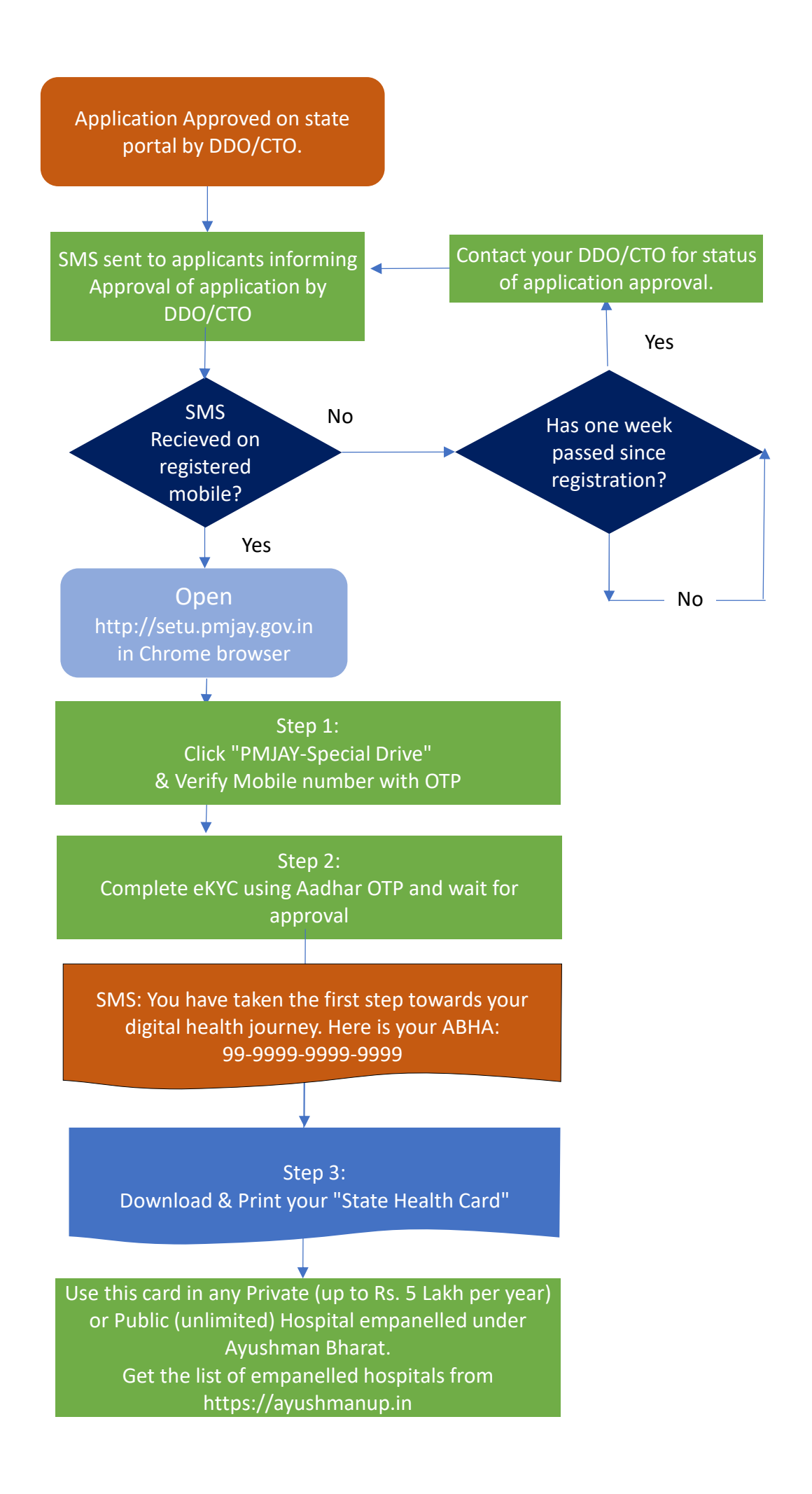